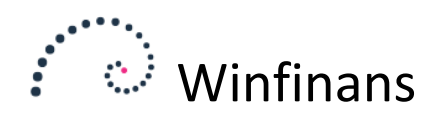

# Lagerregulering

Lagerregulering kaldes ved at vælge menupunktet LAGER  $\rightarrow$  LAGERREGULERING, eller klikke på favoritikonet "Lagerregulering" på Winfinans skrivebordet.

| •••••                   | • wir                   | nfinans                                                                            | Winfinans Demo          | Demo           |
|-------------------------|-------------------------|------------------------------------------------------------------------------------|-------------------------|----------------|
| Regnskabs<br>2019       | år Lager<br>V 100 Lager | hovedbygr 🗸                                                                        | Lagerregi               | lering         |
| Varenr.                 | Antal                   | Beskrivelse                                                                        | Kostpris                |                |
|                         | 0,00                    |                                                                                    | 0,0                     | o 🛃 🗙          |
| 60300                   | 6,00                    | Smart stol                                                                         | 789,0                   | o 🛃 🗙          |
| 60300                   | -6,00                   | Smart stol                                                                         | 789.0                   | 0 🛃 🗶          |
|                         |                         |                                                                                    |                         |                |
| 10100                   | 5,00                    | Skrivebord 80 x 140 bøgelaminat                                                    | 800,0                   | 0 🛃 🗶          |
| 10100<br>10100          | 5,00                    | Skrivebord 80 x 140 bagelaminat<br>Skrivebord 80 x 140 bagelaminat                 | 800,0                   | 0 🕹 ×<br>0 🕹 × |
| 10100<br>10100<br>90130 | 5,00<br>-5,00<br>-6,00  | Skrivebord 80 x 140 bagelaminat<br>Skrivebord 80 x 140 bagelaminat<br>Skabselement | 800,0<br>800,0<br>800,0 | 0 2 ×<br>0 2 × |

Lagerregulering anvendes til at foretage løbende justeringer på lageret. Lagerregulering er ikke beregnet til lageroptælling ved årsskiftet, men bruges hvis der arbejdes hen over årsskiftet uden en egentlig lageroptælling. Dette vil f.eks. være aktuelt hvis lageret hovedsageligt består af unika, eller af få store komponenter.

Varenr. udfyldes med hele eller en del af varenummeret, eller noget af vareteksten. Findes der kun én vare der opfylder kriteriet, tilføjes denne til kladden. Ellers flyttes markøren til vareoversigten, og ved tryk på mellemrum kan den ønskede vare vælges.

Hvis der som i nedenstående eksempel, skrives starten af et varenummer der giver flere muligheder, åbnes vareoversigten, og den ønskede vare vælges ved at tabulere ned til denne og trykke mellemrum.

#### Lagerknappen

Alternativt åbnes lageret ved at rykke på knappen "Lager" i bunden af skærmen.

| Varen | ır. Tekst     | Vare | gruppe Prisgruppe Til lager        |          |        |
|-------|---------------|------|------------------------------------|----------|--------|
| Items | <u>Styles</u> |      |                                    | Top 500  | $\sim$ |
| Antal | Nummer        |      | Beskrivelse                        | På lager |        |
|       | 10100         | stk  | Skrivebord 80 x 140 bøgelaminat    | 22,00    | Þ      |
| 4     | 10200         | stk  | Skab 40 x 80 x 215 bøgelaminat     | 4,00     |        |
|       | 10900         |      | Skriveunderlag, forskellige farver | 11,00    |        |
| 5     | 12455         |      | Fadølsanlæg med 2 haner            | -22,00   |        |
|       | <u>12700</u>  |      | Et næsten helt nyt ur              | 28,00    | D      |

Dette vil hente de varer der har et angivet Antal over i kladden når der trykkes på "Til kladde".

|   |             | <u></u>     | coge in shop           |
|---|-------------|-------------|------------------------|
|   | 9912        | <u>.0</u>   | Plasitkdut til bordben |
|   | <u>9913</u> | <u>0</u>    | Skrue 50 mm            |
| Т | il kladde   | Vis forslag | Tøm lager først        |
|   |             |             |                        |

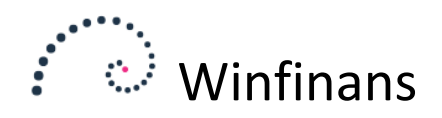

Indstillingen "*Tøm lager først*", bevirker at der dannes to posteringer for hver position. Den ekstra postering vil postere den beholdning der i forvejen ligger på lageret ud.

| 1  | ltems | <u>Styles</u> |     |                                                                                             | Top 500  | ~ |
|----|-------|---------------|-----|---------------------------------------------------------------------------------------------|----------|---|
| A  | ntal  | Nummer        |     | Beskrivelse                                                                                 | På lager |   |
|    |       | 10100         | stk | Skrivebord 80 x 140 bøgelaminat                                                             | 22,00    |   |
|    |       | 10200         | stk | Skab 40 x 80 x 215 bøgelaminat                                                              | 4,00     |   |
|    |       | 10900         |     | Skriveunderlag, forskellige farver                                                          | 11,00    |   |
| 27 |       | 12455         |     | Fadølsanlæg med 2 haner                                                                     | -22,00   |   |
|    |       | 12700         |     | Et næsten helt nyt ur                                                                       | 28,00    |   |
|    |       | 20100         | stk | Brugt spisestue egetræ fra 1937, Bord, 8 stole samt vetrineskab med plads til en masse glas | 9,00     |   |
|    |       | 30100         |     | Kaffemaskine, serienummmeret                                                                | 4,00     |   |

Denne mulighed kan bruges til at justere kostprisen på de varer der ligger på lager, eller regulere beholdning op/ned til et bestemt antal til en kendt pris med én postering.

Dette danner to linjer i kladden:

|                   |                           |                                        | -                         | agen ega     | ienne i |
|-------------------|---------------------------|----------------------------------------|---------------------------|--------------|---------|
| Regnskabs<br>2019 | år Lager<br>V 100 Lager H | hovedbygr \vee                         |                           | Top 500      | ~       |
|                   |                           |                                        |                           |              |         |
| Varenr.           | Antal                     | Beskrivelse                            | Kostpris                  | Lager        |         |
| Varenr.           | Antal<br>0,00             | Beskrivelse                            | Kostpris<br>0,00          | Lager        | L X     |
| Varenr.<br>12455  | Antal<br>0,00<br>27,00    | Beskrivelse<br>Fadølsanlæg med 2 haner | Kostpris<br>0,00<br>52,00 | Lager<br>100 |         |

Den nederste linje vil først lægge de manglende 22 ind på lageret. Lageret er nu 0 både i antal og værdi.

Den øverste linje vil lægge de 27 nye ind til en ny kostpris.

Det er helt ufarligt at eksperimentere med dette, da lageret først opdateres når der trykkes på "Bogfør".

Lagerjusteringen vil arbejde med det lager der er valgt i toppen af kladden. Hvis varer skal flyttes mellem to lagre, tilvælges kolonnen "Lager".

## Lagerregulering

| Vælg kolonner                         | 7 | × |  |
|---------------------------------------|---|---|--|
| Beholdning<br>Style<br>Batch<br>Lager | - |   |  |

Hvis lagerkolonnen efterlades tom, arbejdes der i det valgte lager. Hvis lagerkolonnen udfyldes, påvirkes det udfyldte lager.

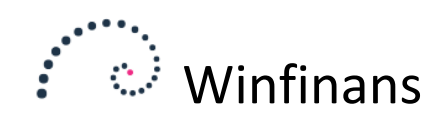

#### Denne operation foretages nemmere fra vareoversigten.

| Vare  | nr. Tekst<br>s <u>Styles</u> | Varegruppe Prisgruppe Til lager   200 Råvarer ~ ~ 200 Fjernlager ~ | Гор 500  | 3 |
|-------|------------------------------|--------------------------------------------------------------------|----------|---|
| Antal | Nummer                       | Beskrivelse                                                        | På lager |   |
|       | 90100                        | Bordplade 80 x 140 bøgelaminat                                     | 0,00     |   |
| 5     | 90110                        | Bordben forskellige                                                | 0,00     |   |
|       | 90130                        | Skabselement                                                       | 0,00     |   |
| 3     | 91100                        | Monteringssæt til bordben                                          | 0,00     |   |
|       | 99110                        | Låge til skab                                                      | 0,00     |   |
| 7     | 99120                        | Plasitkdut til bordben                                             | 0,00     |   |
|       | 99130                        | Skrue 50 mm                                                        | 0,00     |   |
|       | <u>99131</u>                 | Møtrik                                                             | 0,00     |   |
|       | 99140                        | Monteringsbeslag bordben                                           | 0,00     |   |

Jeg ønsker her at flytte de valgte varer til "Fjernlager".

Når jeg trykker "Til kladde" opretter den disse linjer:

| Regnskabs<br>2019 | år Lager<br>∨ 100 Lager | hovedbygr 🗸               |          | Top 500 |
|-------------------|-------------------------|---------------------------|----------|---------|
| Varenr.           | Antal                   | Beskrivelse               | Kostpris | Lager   |
|                   | 0,00                    |                           | 0,00     |         |
| 99120             | 7,00                    | Plasitkdut til bordben    | 0,00     | 200     |
| 99120             | -7,00                   | Plasitkdut til bordben    | 0,00     |         |
| 91100             | 3,00                    | Monteringssæt til bordben | 0,00     | 200     |
| 91100             | -3,00                   | Monteringssæt til bordben | 0,00     |         |
| 90110             | 5,00                    | Bordben forskellige       | 0,00     | 200     |
| 90110             | -5,00                   | Bordben forskellige       | 0,00     |         |

Knappen "Vis forslag" udfylder antalskolonnen med indkøbsforslag.

| 7100       | <u>10</u>   | Stk   | Bilradio, heftig sag |
|------------|-------------|-------|----------------------|
| 7875       | 10          | stk   | Walkie               |
| Til kladde | Vis forslag | Tøm l | lager først          |

Hvis indkøb ikke anvendes, kan indkøbte varer lægges på lager som tilgang. Det forslag der vises, er identisk med det der dannes under menupunktet LAGER -> PÅ LAGER/ORDRE. Under dette punkt kan de beregnede antal kontrolleres.

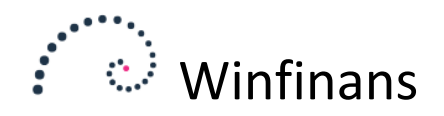

Når varerne er indtastet/valgt, kan resultatet af bevægelserne ses med "Simulering".

|                   |         |       | 2 | 0. |
|-------------------|---------|-------|---|----|
| Varenr. III lader | varenr. | <br>~ |   |    |

| Varenr. | Beskrivelse                     | På lager | Justering | Nyt antal | På lager   | Justering  | Nyt beløb  | Style |  |
|---------|---------------------------------|----------|-----------|-----------|------------|------------|------------|-------|--|
| 10100   | Skrivebord 80 x 140 bøgelaminat | 36,00    | 120,00    | 156,00    | 253.908,42 | 96.000,00  | 349.908,42 |       |  |
| 10200   | Skab 40 x 80 x 215 bøgelaminat  | 40,00    | 100,00    | 140,00    | 14.079,08  | 195.001,00 | 209.080,08 |       |  |
| 40100   | Maling med punktafgift          | 5,00     | 100,00    | 105,00    | 2.070,00   | 18.400,00  | 20.470,00  |       |  |
| 60200   | Balloner                        | 0,00     | 400,00    | 400,00    | 0,00       | 18.000,00  | 18.000,00  |       |  |
| 70120   | Påhængsmotor                    | 10,00    | 90,00     | 100,00    | 21.509,93  | 40.498,20  | 62.008,13  |       |  |

Bevægelsen vises i antal og beløb. Hvis der flyttes varer mellem lagre, kan bevægelsen vises pr. lager.

Lageret opdateres ved tryk på "Bogfør".

| Regnskabsår |        | Lager               |        |
|-------------|--------|---------------------|--------|
| 2019        | $\sim$ | 100 Lager hovedbygr | $\sim$ |

En lagerjustering foretages i et valgt regnskabsår, og foretages på et bestemt lager, med mindre andet er udfyldt i lagerkolonnen. Justeringer foretages som hovedregel på dagsdato. Hvis ikke, skal man være opmærksom på, at det påvirker den rækkefølge som varer forbruges på ved lagerafgang (FIFO/LIFO).

| ×         |                    |            |              |             |       |                |         |          |
|-----------|--------------------|------------|--------------|-------------|-------|----------------|---------|----------|
|           |                    |            | te           | No          |       | Formål         |         |          |
|           |                    |            |              | ~           | ering | Lagerregule    | 017     | 26-01-2  |
|           |                    |            |              |             |       |                |         | ( .      |
| <u> </u>  | Bevægelse Ny saldo | Saldo      | Konto kredit | Konto debet |       | skrivelse      | perBesk | Varegrup |
| 91.170,84 | 11.850,00 191      | 179.320,84 | 2420         | 6520        |       | ducerede varer | Prod    | 110      |
|           |                    |            |              |             |       |                |         |          |
|           |                    |            |              |             |       |                |         |          |
|           |                    |            |              |             |       |                |         |          |
|           |                    |            |              |             |       |                |         |          |
|           |                    |            |              |             |       |                |         |          |
|           |                    |            |              |             |       |                |         |          |
|           |                    |            |              |             |       |                |         |          |
|           |                    |            |              |             |       |                |         |          |
|           |                    |            |              |             |       |                |         | :        |
|           |                    |            |              |             |       |                |         |          |
|           |                    |            |              |             |       |                |         | l        |
|           |                    |            |              |             |       |                |         |          |

Bevægelserne vises her i forhold til de konti i regnskabet der involveres. Når der trykkes "*Bogfør*" opdateres lageret.

Bogførte lagerreguleringer kan findes under knappen "Journaler"

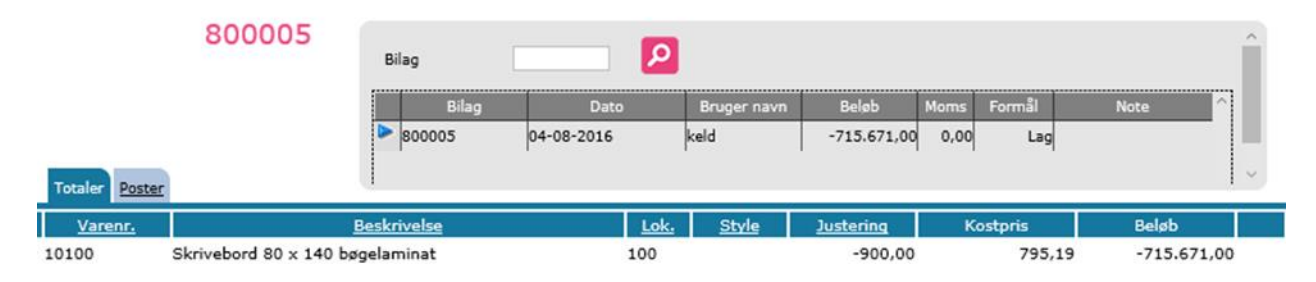

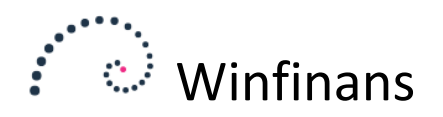

#### Opsætning

En lagerregulering skal have et formål. Hvert formål kan konteres forskelligt. Dette kan f.eks. være spild, kasserede varer, bortkomne varer m.m.

Det gøres ved at klikke på knappen for indstillinger nederst til venstre og vælge menupunktet LAGER -> VAREGRUPPER og vælge fanebladet Justeringsformål.

Hvis købsmodulet ikke benyttes, men varerne derimod reguleres på lageret som beskrevet tidligere, er det en god ide at oprette et justeringsformål til dette, så købet kan adskilles fra andre justeringer af hensyn til afstemning af varekøbet.

### Varegrupper

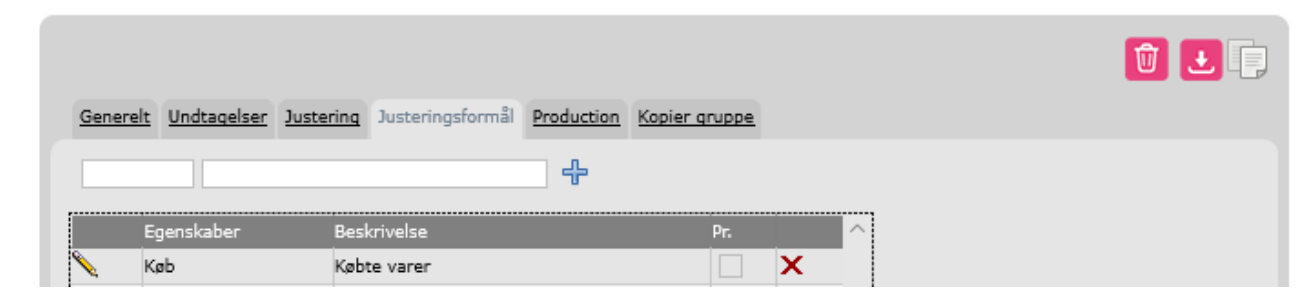

På fanebladet Justering bestemmes de konti lagerreguleringen foregår på. Hvis der er flere formål med samme kontering, skrives disse i de 2 felter over listen. De formål der ikke har deres egen kontering, anvender denne.

| Varegrupper      | 100 - Købte varer            | ×                                  | Û 🛃 🗍 |
|------------------|------------------------------|------------------------------------|-------|
| Generelt Undtage | elser Justering Justeringsfo | rmål Production Kopier gruppe      |       |
|                  |                              |                                    |       |
| Justering status | 6520                         |                                    |       |
| Justering drift  | 2420                         |                                    |       |
| - Formål         |                              | Justering status Justering drift 🔷 |       |
| Lag Lagerregul   | ering                        |                                    |       |
|                  |                              |                                    |       |

## Varegrupper